## ◆管理画面で「機能の ON/OFF」設定を変更する

以下の操作は、学校内で超教科書教材を管理している先生が行うものです。ご担当の先生に相談・依頼 してください。

|   | 超教科書クラウド<br>組織管理者 | 高等学校             |                    |                      | 細織管理者       | コグアウト |  |
|---|-------------------|------------------|--------------------|----------------------|-------------|-------|--|
|   | ⋒ トップ             | 組織情報詳細           | 青報詳細               |                      |             |       |  |
| _ | 組織管理              |                  |                    |                      |             |       |  |
| C | <b>围 組織情報</b>     | 組織名              | 組織名                |                      | 高等学校        |       |  |
|   | ユーザ管理             | 組織コード            | 組織コード              |                      | -           |       |  |
|   | 利用者情報             | 会員登録可否           | 会員登録可否             |                      | 有效          |       |  |
|   |                   | 超教科書アカウント利用      | 超教科書アカウント利用可否      |                      | 有效          |       |  |
|   |                   | Googleアカウント利用P   | Googleアカウント利用可否    |                      | 有效          |       |  |
|   | ──括処理依頼           | Appleアカウント利用可    | Appleアカウント利用可否     |                      | <b>F</b> 30 |       |  |
|   |                   | Microsoftアカウント利料 | Microsoftアカウント利用可否 |                      | 有効          |       |  |
| ٦ |                   | 登録情報管理代行者        |                    |                      |             |       |  |
|   |                   | Webアプリ機能ON/OFF   |                    |                      |             |       |  |
|   |                   | 機能               | ON/OFFの初期設定        | 利用者がON/OFFを操<br>作可能か | 操作          |       |  |
|   |                   | アプリで読む           | ON                 | できない                 | 詳細 編集       |       |  |
|   |                   | 学習履歴のクラウド保<br>存  | ON                 | できない                 | 詳細          |       |  |

- ① 管理画面にアクセスし、左側メニューから「組織情報」を選択します。
- ② 「組織情報詳細」画面が表示されます。画面の一番下に、「学習履歴のクラウド保存」の学校単位での設定箇所変更箇所があり、デフォルトでは"機能「ON」""ユーザーが自身で ON/OFF の切替ができない"になっています(生徒用教材利用時に、学校単位で一律に管理者の方が制御管理するケースを想定しています)。
- ③ 【編集】をクリックすると、右の画面となります。
  「利用者が ON/OFF を操作可能か」にチェックを
  入れ、【更新する】をクリックします。

以上で管理画面での設定は終了です。各ユーザーの画面 で、機能の ON/OFF 切替を行ってください。

|   | Webアプリ機能ON/OFF設定                    |  |  |  |  |
|---|-------------------------------------|--|--|--|--|
|   | 学習履歴のクラウド保存                         |  |  |  |  |
| > | ON/OFFの初期設定<br>利用者がON/OFFを操<br>作可能か |  |  |  |  |
|   | 更新する                                |  |  |  |  |